# Integrare FGO cu Shopify

Instalarea aplicației Shopify

# Instalați aplicația FGO Integration din Shopify App Store

Urmați acest link: https://apps.shopify.com/integration-with-fgo-by-webshopassist

apoi faceți clic pe butonul "Instalare":

Install

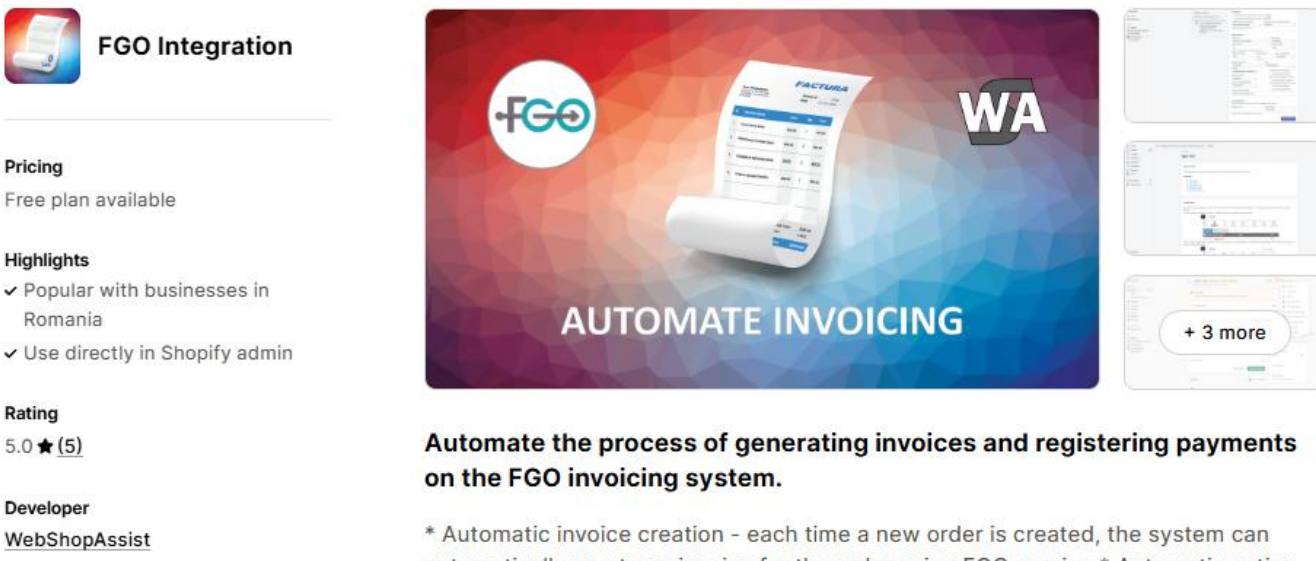

\* Automatic invoice creation - each time a new order is created, the system can automatically create an invoice for the order using FGO service \* Automatic action on Order Paid - When an order's payment is captured we can mark the invoice as paid in FGO \* Automatic action on Order Cancelled - When an order is cancelled we can automatically cancel or delete the associated invoice \* Multiple orders from the same customer can be grouped on one invoice \* Support for SAGA integration

Vă rugăm să urmați instrucțiunile pentru a instala aplicația.

# Conectați aplicația la FGO

După ce instalați aplicația, va trebui să o conectați la contul FGO.

| FGO integration                               | Connect to FGO                                                                                                    |
|-----------------------------------------------|----------------------------------------------------------------------------------------------------|
| FGO API account                               | Credentials needed                                                                                                    |
| Company ID (CUI):<br>e.g. 1239900<br>API Key: | <ul> <li>Please enter the CUI and API Key for your FGO API account.</li> <li>Login requirements: <ol> <li>The FGO price plan must be <b>PREMIUM</b> or <b>ENTERPRISE</b> (only these plans include API access)</li> <li>Create an API user in your FGO account and get the API Key (menu: Setari -&gt; Utilizatori)</li> </ol> </li> </ul> |

Veți avea nevoie de CUI al companiei și de cheia API generată de FGO.

Pentru a vă conecta aveți nevoie de un cont FGO cu acces API (Premium sau Enterprise).

Pentru a obține cheia API (sau tokenul) trebuie să accesați pagina de setări a contului FGO (Setari – Utilizatori) și să creați utilizatorul API (Utilizator api).

| <ul> <li>Setari - Utilizatori</li> </ul> |          | 8~  | <b>F</b> | ) <b>S</b> 🕸 🗸                   |
|------------------------------------------|----------|-----|----------|----------------------------------|
| + Adauga OModifica user api              |          |     |          |                                  |
| Utilizator (adresa de email)             | Nume     | Rol | Functie  | Status                           |
| Utilizator api                           | User Api | Api |          | are acces la toate seriile Activ |

Acest utilizator trebuie să aibă acces la toate seriile de facturi.

După crearea utilizatorului, puteți face clic pe butonul "Modifica user api" pentru a copia cheia API:

| Setari - Utilizatori         |                   |       |
|------------------------------|-------------------|-------|
|                              | Utilizator api  🤁 |       |
| + Adauga                     | Parola este: C72E | 2859C |
| Utilizator (adresa de email) | Nume              | NOI . |
| Utilizator api               | User Api          | Api   |

De asemenea, te rugăm să *setezi site-ul de comerț electronic în FGO* la numele de domeniu "myshopify.com" al magazinului tău în meniul Setari / eCommerce.

Site-urile tale de la care acceptam conectarea prin API - Cu abonamentul tau ai acces la 1 site;

|--|

Setarea este destinata doar site-urilor proprii, nu si magazinelor de tip marketplace.

Îl veți putea schimba mai târziu, dar acesta este site-ul implicit folosit de aplicație.

Introduceți CUI și cheia API în aplicație, apoi faceți clic pe butonul "Connect to FGO".

După ce aplicația este conectată, veți vedea pagina de opțiuni a aplicației.

# Setări obligatorii

| Integration options                          | AUTOMATION                                           |                                          |          |                        |  |  |  |
|----------------------------------------------|------------------------------------------------------|------------------------------------------|----------|------------------------|--|--|--|
| Customize how the integration works          | Automatic invoice creation when order is created (i) |                                          |          |                        |  |  |  |
| Free configuration support                   | Automatic invoice creation when order is fulfilled ( |                                          |          |                        |  |  |  |
|                                              | Automatic action on Order Paid                       | Automatic action on Order Paid Automatic |          |                        |  |  |  |
| configuration support.                       | No Action                                            | ÷                                        | No Actio | on ‡                   |  |  |  |
| Please get in touch with us if you need belo | Only for FGO Premium plan *                          |                                          |          |                        |  |  |  |
| need help.                                   |                                                      |                                          | Payment  | gateway name litter () |  |  |  |
|                                              |                                                      |                                          | optiona  | l.                     |  |  |  |
|                                              | INVOICE OPTIONS                                      |                                          |          | Invoice Date           |  |  |  |
|                                              | Factura                                              |                                          | \$       | Current date 2         |  |  |  |
|                                              | Invoice Serial *                                     |                                          |          | Invoice Number         |  |  |  |
|                                              | TST                                                  |                                          |          | Auto ‡                 |  |  |  |
|                                              | Used for all generated invoices (                    | (seria facturii)                         |          |                        |  |  |  |
|                                              | Invoice client type                                  | Unit of Me                               | easure   | Batch - Group orders   |  |  |  |
|                                              | Auto ‡                                               |                                          |          | No grouping \$         |  |  |  |
|                                              |                                                      | For all line                             | S        |                        |  |  |  |
|                                              |                                                      |                                          | 1.6.2    |                        |  |  |  |

#### Seria facturii (Invoice serial)

Trebuie să introduceți o serie de factură care trebuie să fie una dintre seriile de facturi definite în FGO.

Puteți defini serii de facturi în FGO la Setari -Serii de documente / registre

| Setari   | i - Serii de documente / registr | e          |                     | 🌲 🎖 ~                   |
|----------|----------------------------------|------------|---------------------|-------------------------|
| + Adauga | Arata doar seriile active        |            |                     |                         |
| Actiuni  | Tip registru Seria               | Nr inceput | Utilizatori         | Profil                  |
| <b>1</b> | Facturi 🛛 🔗 TST 🔫                | - 1001     | Toti utilizatorii 🔫 | Profil Facturi Implicit |
| A        | Proforme 🕑 TST                   | 2001       | Toti utilizatorii   | Profil Facturi Implicit |

De asemenea, este important ca seria pe care o utilizați să poată fi accesată de utilizatorul API.

#### Unitatea de masura (Unit of Measure)

Trebuie introdusă și unitatea de măsură. Acesta va apărea pe fiecare linie de factură.

Toate celelalte opțiuni sunt descrise în pagina de ajutor a aplicației.

## Cum se creează facturi

Există trei moduri de a crea facturi:

#### 1. Creați facturi automat

#### Puteți activa una dintre opțiunile de automatizare din aplicație:

| Integration options                                | AUTOMATION                                           |                      |  |  |  |
|----------------------------------------------------|------------------------------------------------------|----------------------|--|--|--|
| Customize how the integration works                | Automatic invoice creation when order is created (i) |                      |  |  |  |
| E Free configuration support                       | Automatic invoice creation when or                   | der is fulfilled (i) |  |  |  |
| We are offering free app<br>configuration support. | No Action                                            | No Action            |  |  |  |
| Please get in touch with us if you                 | Only for FGO Premium plan *                          |                      |  |  |  |
| Vă recomandăm că activati doar una dint            | re aceste ontiuni                                    |                      |  |  |  |

Vă recomandăm să activați doar una dintre aceste opțiuni.

## 2. Creați factura manual pentru o comandă

#### Puteți crea facturi din pagina **Detalii factură**.

Pentru a accesa această pagină, deschideți pagina de detalii a comenzii din programul de administrare Shopify, apoi, din meniul Mai multe acțiuni (More actions), selectați "FGO invoice"

| ← #WSA.T1278 ○ Authorized Expiring ○ On hold                        | Restock | Edit | Print 🗸                  | More actions V < >        |
|---------------------------------------------------------------------|---------|------|--------------------------|---------------------------|
| February 12, 2025 at 3:17 am from Draft Orders                      |         |      |                          | Q Search actions          |
| ⚠ Test order                                                        |         |      |                          | Duplicate                 |
| Your payment gateway was in test mode when this order was created.  |         |      |                          | × Cancel order            |
|                                                                     |         |      |                          | C Archive                 |
| Ch hold (1)                                                         |         | N    | otes                     | View order status page    |
|                                                                     |         | N    | o notes from             | 🚳 Resend Attachment Email |
| Hold: Other<br>Tracking number 7000046032713 created for FanCourier |         | A    | ditional deta            | 😌 View on Stocky          |
|                                                                     |         | Fa   | nCourier stat            | 🔏 Search Flow runs        |
| Location<br>Bucuresti                                               |         |      | IE AWB has b             | 🔏 Run Flow automation     |
| Delivery method                                                     |         |      |                          | 🗲 Fan Shipping            |
| FAN test                                                            |         | te   | ustomer<br>st fan1 Crîmp | TPD Fulfillment           |
| Antidote "13" Tee in Mood Indigo 2Kg lei 476.00 × 1 lei 476.        | 00 RON  | N    | orders                   | FGO Invoice               |

In pagina Invoice details dați clic pe butonul "Create invoice".

### 3. Creați facturi în bloc

Faceți clic pe Manage invoices pentru a deschide pagina Listă de comenzi a aplicației, selectați comenzile pentru care doriți să le creați facturi, apoi faceți clic pe butonul "Create invoices for selected orders".

| •                                                                                                | Home                                                                                      |     | 🔛 FGO Int                    | egration                            |                            |               |                       |                                   |          |                   |                          |               |                       | # ·       |
|--------------------------------------------------------------------------------------------------|-------------------------------------------------------------------------------------------|-----|------------------------------|-------------------------------------|----------------------------|---------------|-----------------------|-----------------------------------|----------|-------------------|--------------------------|---------------|-----------------------|-----------|
| •                                                                                                | Orders 2<br>Products<br>Customers<br>Content                                              | 260 | < Home<br>Orde<br>Select ord | ers List<br>ders to create invoices | s in batch.                |               |                       |                                   |          |                   |                          |               |                       | ¢         |
| ∎<br>-<br>-<br>-<br>-<br>-<br>-<br>-<br>-<br>-<br>-<br>-<br>-<br>-<br>-<br>-<br>-<br>-<br>-<br>- | Finance<br>Analytics<br>Marketing<br>Discounts                                            |     | Orders<br>All                |                                     | Payment                    |               | Fror<br>¢             | n date<br>2/10/2025               |          | To date<br>02/17, | /2025                    |               | 3                     | Filter    |
| Sales                                                                                            | s channels<br>Online Store<br>Point of Sale                                               | >   | Showi                        | ng 1 orders.                        |                            |               | Up                    | date Payment Status               |          | Delete Invo       | bices                    | Create Invoid | ces for Select        | ed Orders |
| 9                                                                                                | Inbox                                                                                     | 1   |                              | Order<br>#WSA.T1278                 | Date<br>Feb 12, 2025 03:17 |               | Payment<br>authorized | <b>Fulfillment</b><br>unfulfilled |          | Invoice           | Customer<br>test fan1 Cr | împoia        | <b>Total</b><br>81.72 | GBP       |
| Apps                                                                                             | SKUGen                                                                                    | >   |                              | 2                                   |                            |               |                       | $\leftarrow$ $\rightarrow$        |          |                   |                          |               |                       |           |
| ۲۹<br>۲۹<br>۱                                                                                    | WSA DPD Integration<br>Fan Shipping<br>FGO Integration<br>Manage invoices<br>Billing plan | •   | 1                            |                                     | For                        | support, plea | ase contact us c      | n WebShopAssist or at s           | support@ | webshopass        | ist.com                  |               |                       |           |

## Abonamentul aplicației

Aplicația oferă un abonament gratuit care permite crearea unui număr limitat de facturi în fiecare lună.

Dacă aveți nevoie de mai multe facturi, trebuie să vă abonați la un plan plătit.

Puteți face acest lucru din pagina **Billing plan** care poate fi deschisă din meniul lateral:

| Apps           | >                   |  |
|----------------|---------------------|--|
| Û              | SKUGen              |  |
| •              | WSA DPD Integration |  |
| f <del>S</del> | Fan Shipping        |  |
| WA             | FGO Integration     |  |
|                | Manage invoices     |  |
| Ļ              | Billing plan        |  |
|                | Store logs          |  |
|                | Help                |  |

## Resurse suplimentare

Puteți găsi mai multe detalii despre aplicația noastră pe site-ul nostru WebShopAssist.com.

#### Pagina de ajutor

Pagina de ajutor descrie toate opțiunile și caracteristicile aplicației.

Dacă nu găsiți ceea ce aveți nevoie, sunteți întotdeauna binevenit să ne contactați la support@webshopassist.com